# Software Update and Printing

To apply software updates to the tool you will need a Windows PC/Laptop and an TF Card Reader.

## 1. Software Update

#### 1.1 Step One- Install the Update Client

1. Visit www.videnttech.com to download the update client from http://www.videnttech.com/support/

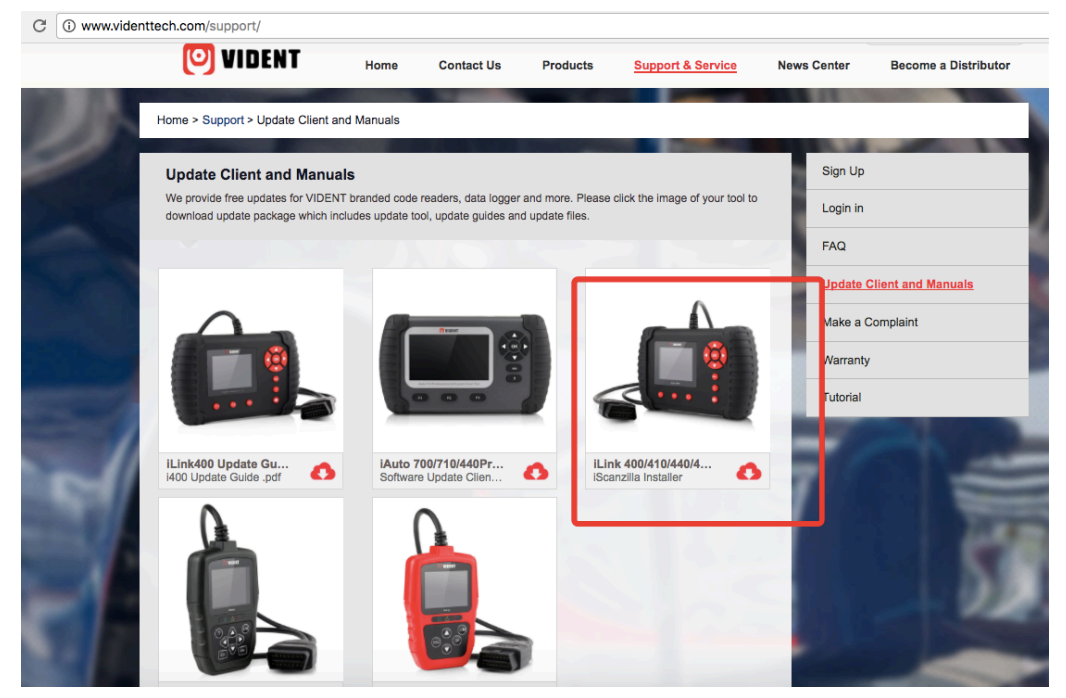

2. The file downloaded will be a compressed zip file. Open that file and run the installer inside it.

Alternatively, you can install the update client from the CD that comes in the product package.

#### 1.2 Step Two - Create Your Vident Account.

Firstly you need to create an account with Vident.

1. Once installed, boots up the iScanzilla software, click the Register button.

| p                                | <b>VIDENT</b>                                                                                                    |
|----------------------------------|----------------------------------------------------------------------------------------------------|
| iscueilt)<br>Leakap<br>Apexanite | Image: Sign in the second second |

2. Fill out the registration form and submit.

| *User ID :     |                        |
|----------------|------------------------|
| * Password :   | *Confirm Password :    |
| * First Name : | *Last Name :           |
| Address :      | State/Province :       |
| City :         | *Country :             |
| * Phone :      | *Email :               |
| *Captcha :     | Click image to refresh |
|                | SUBMIT                 |

Ċ videnttech.com Sign up | Log in 🕑 VIDENT

Products

Support & Service

News Center

Q

Become a Distributor

#### 1.3 Step Three – Register Your product

1. When logged in iScanzilla, click the 'Register Products' icon.

Home

Contact Us

| iScanzilla V                          | 8.10                           |                       |                 | – ×                 |
|---------------------------------------|--------------------------------|-----------------------|-----------------|---------------------|
| 🔶 My Updates                          | Register Products              | My Profile            | Support Tickets | Software Management |
| <ul> <li>Item</li> <li>001</li> </ul> | Serial Number<br>7003150000232 | Password<br>455852    |                 |                     |
|                                       |                                |                       |                 |                     |
|                                       |                                |                       |                 |                     |
|                                       |                                |                       |                 |                     |
|                                       |                                |                       |                 |                     |
| How to find                           | your products' serial numbe    | r and register passwo | rd              | Submit              |

2. On the 'S/N Registration' tab, put a tick in the box marked '001' then enter the product's serial number & password, and click Submit.

Please connect the scan tool with computer through the USB cable, select Setup > About to check the Serial Number and 'Register Password".

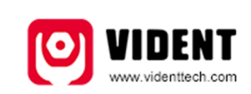

**Product Serial Number** 7000315001361 Register password:0016b3 Copyright(C)2016 Vident Technology Co., Ltd All rights reserved

3. A confirmation box should be shown confirming successful registration.

Alternatively, you can register the product in the member center when logged in on our website.

| O VIDENT °              | ontact us Products Support & Service | News Center       | Member Center Logout               | 2 Shop |
|-------------------------|--------------------------------------|-------------------|------------------------------------|--------|
| E Registered Products   | Member Center                        |                   |                                    |        |
| E Register New Products | Dear Sam . Welcome!                  |                   |                                    |        |
| E Update Messages       | IP of Last Login:                    | IP o              | f This Login: 219.133.69.115       |        |
| E Make a Complaint      | Register Date : 11:51:55 22/12/2017  | Date              | of Last Login: 11:51:55 22/12/2017 |        |
| i≣ Orders               | Account Overview                     |                   |                                    |        |
| i≣ Profile              |                                      |                   |                                    |        |
| E Reset Password        | Open Orders: 0Piece                  |                   | Update News: OPiece                |        |
| E Payment Instructions  | Update News                          |                   |                                    |        |
|                         | 1 Product: i400-VAG                  | Number: 1         | Available Lindates:Detail          |        |
|                         | Serial Number                        | Registration Date | Expiration Date                    |        |
|                         |                                      | regonation Date   | Expiration Date                    |        |

#### 1. 4 Step Four – Update the Software

1. Now close the iScanzilla software, remove the TF card from your tool (making sure the tool is turned off first!) and connect it to the

PC via an TF card reader. 2. Once Windows has detected the TF card, run the iScanzilla software and login again. click the 'My Updates' button. After a few seconds, a list of the available software updates will appear.

| My Updates   | 📩 Register Produ                    | cts 🖉 🦾 My Profile           | Support Tickets | Software Managemer |
|--------------|-------------------------------------|------------------------------|-----------------|--------------------|
| BMW          | <b>BMW</b><br>V10.00<br>2017-04-25  | BMW:<br>Initial Release      | 0               | ۲                  |
| $\bigotimes$ | CHRYSLER<br>V10.00<br>2017-04-25    | CHRYSLER:<br>Initial Release | 0               | ۲                  |
|              | CITROEN<br>V10.00<br>2017-04-25     | CITROEN:<br>Initial Release  | 0               | ٤                  |
| E            | <b>FIAT</b><br>V10.00<br>2017-04-25 | FIAT:<br>Initial Release     | 0               | ٩                  |
| (FORD)       | FORD                                | FORD:<br>Initial Release     |                 |                    |

Ensure that the correct serial number is displayed in the drop-down list.

3. Click the Update button to download and install available updates.

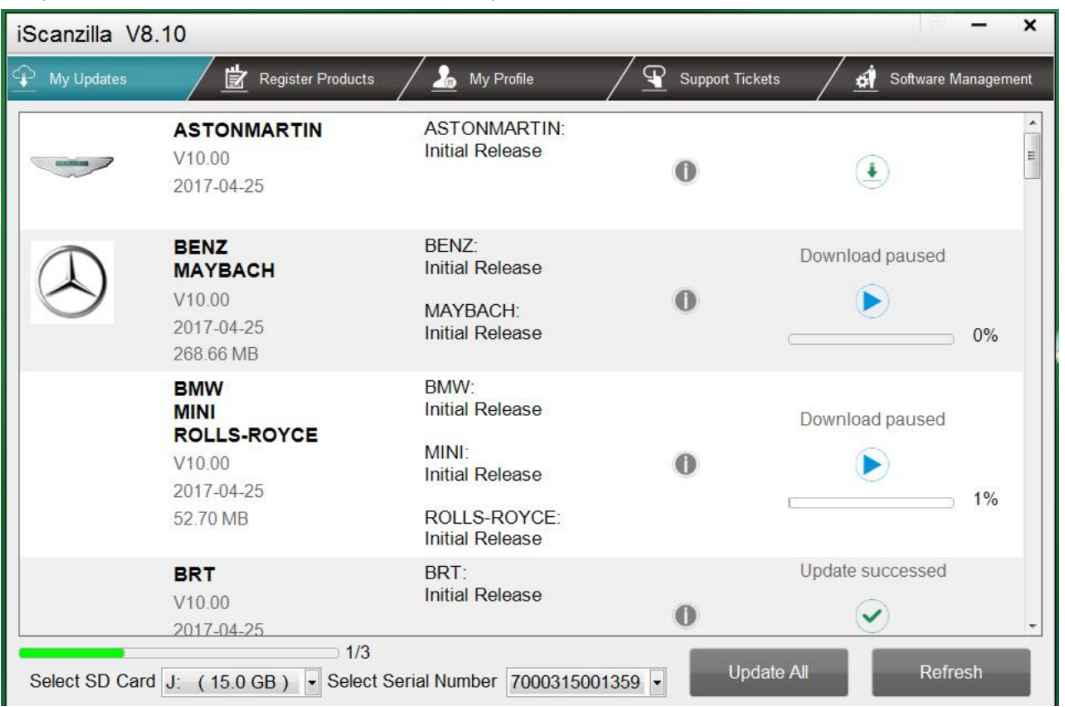

Please note: the update process can take a long time. If your tool has not been updated recently, it may take a few hours for the update process to complete. Once the update has completed, don't forget to 'safely remove' the SD card in Windows before unplugging it, to avoid the possibility of data corruption.

### 2 Renewals

If your free updates ran out, your tool will continue to function - it will not 'time out' - but you will no longer be able to access the update servers. Should you wish to continue updating your tool, you will need to purchase an update package. Please go to our website and log in to process the purchasing.

## **3 Printing Data**

It's very easy to print out the test result through iScanzilla.

1. Click the Button located on the upper side of iScanzilla. You can enter the print screen without logging in iScanzilla.

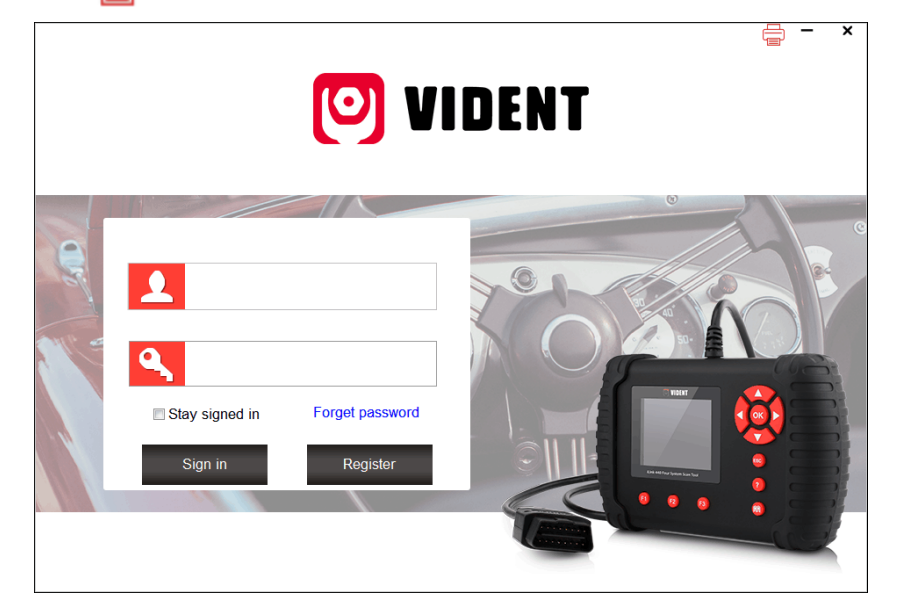

2. All data saved/stored in the TF card would appear on screen.

| Item | Vehicle Software | Test Path | File Size |
|------|------------------|-----------|-----------|
| 001  | OBDII            |           | 137.0 B   |
|      |                  |           |           |
|      |                  |           |           |
|      |                  |           |           |
|      |                  |           |           |
|      |                  |           |           |
|      |                  |           |           |
|      |                  |           |           |
|      |                  |           |           |
|      |                  |           |           |
|      |                  |           |           |
|      |                  |           |           |
|      |                  |           |           |
|      |                  |           |           |
|      |                  |           |           |
|      |                  |           |           |
|      |                  |           |           |
|      |                  |           |           |
|      |                  |           |           |

3. Tick a piece of data to either review it or print it out.

| renicie .    | /scan/OBDII/  |  |
|--------------|---------------|--|
| fest Path :  |               |  |
|              | System Status |  |
| MIL Status   | OFF           |  |
| Codes Found  | 0             |  |
| Monitors N/A | 3             |  |
| Monitors OK  | 3             |  |
| Monitors INC | 4             |  |
|              |               |  |
|              |               |  |
|              |               |  |
|              |               |  |
|              |               |  |
|              |               |  |
|              |               |  |
|              |               |  |
|              |               |  |
|              |               |  |
|              |               |  |
|              |               |  |